## CLICK **ZLEARN** training exercises

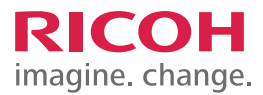

## TRAINING EXERCISE ACCESSING THE COUNTER FOR TOTAL OUTPUT VOLUME

## **STEP 1**

To access the Counter for Total Output Volume, Select User tools/Counter.

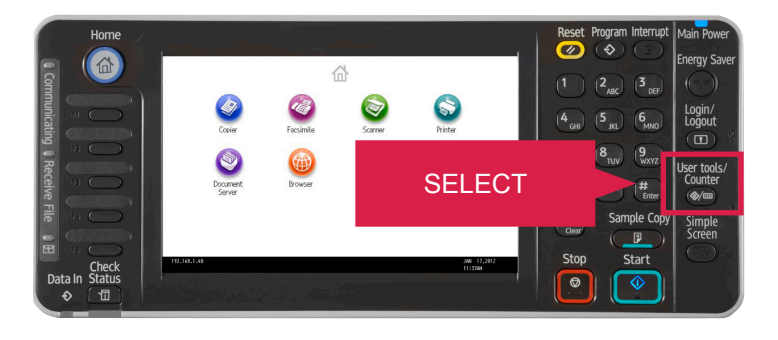

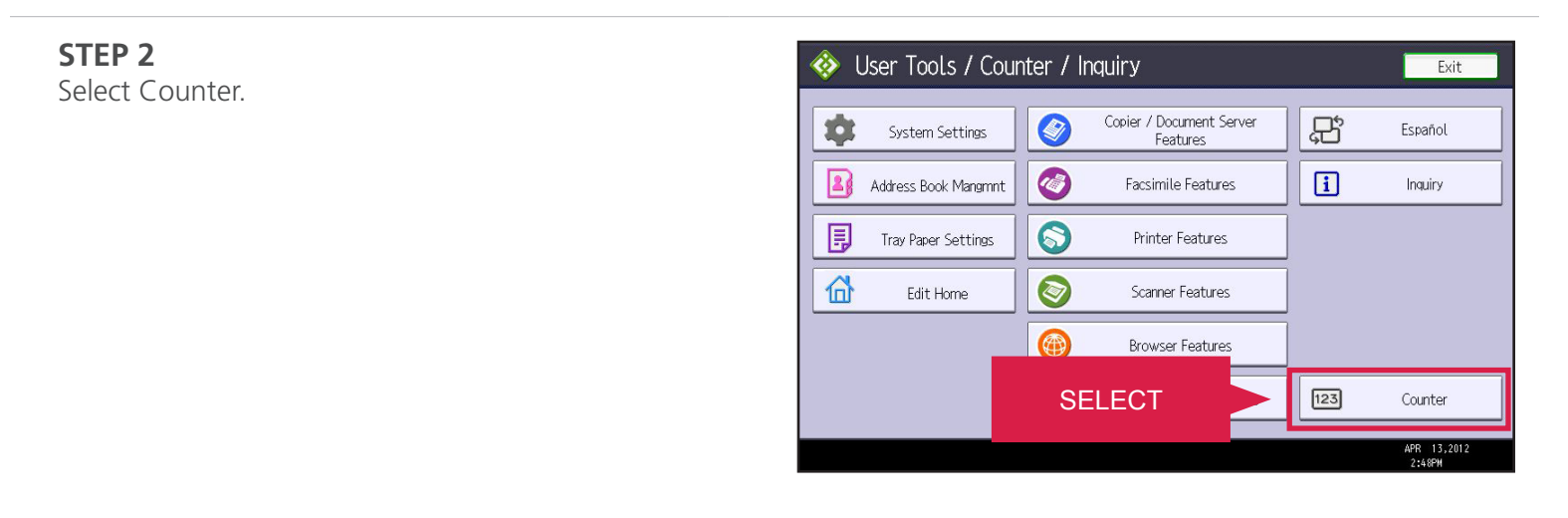

**STEP 3** Select Print Counter List.

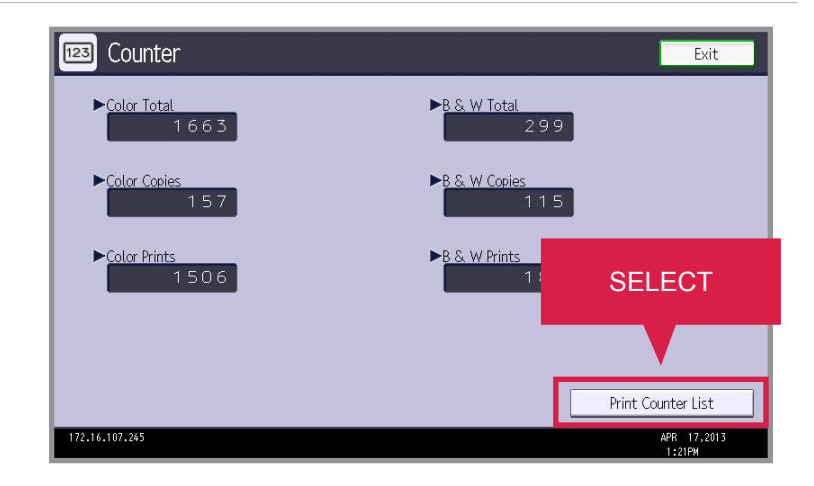

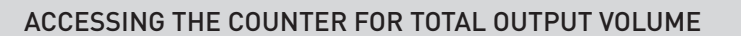

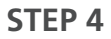

Select the Start key on the Control Panel.

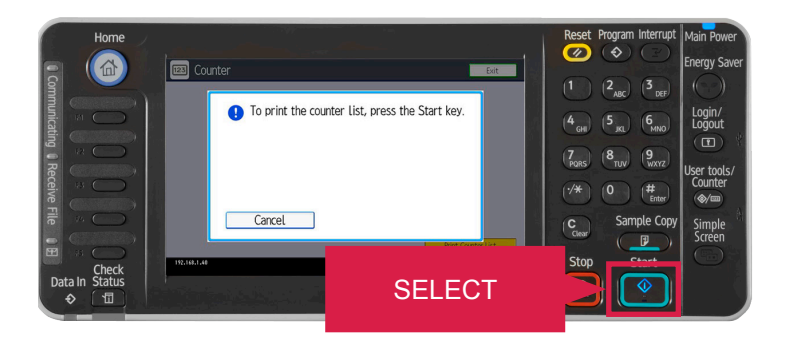

## **STEP 5**

Note: the serial number for your machine is printed across the top of the page.

JOB TASK COMPLETE.

| Please send FAX from this edge,                                 |      |  |
|-----------------------------------------------------------------|------|--|
| Page Counter                                                    |      |  |
| Serial No.: W502L800087<br>Data of Today: Mar. 04,2013 09:37 AM |      |  |
| Copier:Color                                                    | 148  |  |
| Copier:B & W                                                    | 102  |  |
| Printer:Color                                                   | 1151 |  |
| Printer:B & W                                                   | 135  |  |
| Color Total                                                     | 1299 |  |
| P & W/ Total                                                    | 238  |  |

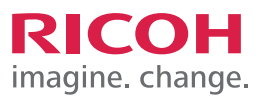